## How to create an ongoing order PO for electronic resource [NO LONGER UP TO DATE. see https://confluence.cornell. edu/pages/viewpage.action?pageId=476099825]

1. Begin in the Orders app and make sure you've selected "Orders" at the top of the left-hand column on the screen.

| 🖻 Orders           | 🔗 Agreeme |
|--------------------|-----------|
| Search & filter    | <         |
| Orders Order lines |           |
| Keyword            | •         |
| Search             |           |

2. Click "Actions" in the upper right-hand corner of the screen and select "New."

| Drders | Organizations | CC Apps ∨ |   |
|--------|---------------|-----------|---|
|        |               | Actions   | • |
|        | + New         |           |   |
|        |               | ts (CSV)  |   |
|        |               |           |   |
|        |               |           |   |

- 3. You'll be directed to the Edit Purchase Order screen, where you can begin filling in your PO "header" information. Fill in the following information in the "Purchase Order" section:
  - a. PO number: FOLIO will auto-populate this field with a system-generated number. Add an "e" to the end of this number to indicate that this is an e-resource PO
  - b. Vendor
  - c. Order type: Ongoing
  - d. Bill to/Ship to: LTS E-Resources & Serials
  - ^ Purchase order

| Prefix               | *                                                                                         | PO number<br>13279 <mark>e</mark>                           |                                 | Suffix   | •                                                                                                    |
|----------------------|-------------------------------------------------------------------------------------------|-------------------------------------------------------------|---------------------------------|----------|----------------------------------------------------------------------------------------------------|
| Vendor*              | Order ty                                                                                  | pe*<br>~                                                    | Acquisition units               | •        | Assigned to +                                                                                              |
| Organization look-up |                                                                                           |                                                             |                                 |          |                                                                                                    |
| Bill to              | <ul> <li>Address</li> <li>LTS E-Res<br/>110 Olin I<br/>Cornell U<br/>Ithaca, N</li> </ul> | ources & Serials<br>.ibrary<br>niversity Library<br>Y 14853 | Ship to<br>LTS E-Resources & Se | erials 👻 | Address<br>LTS E-Resources & Serials<br>110 Olin Library<br>Cornell University Library<br>Ithaca, NY 14853 |
| Manual               | Re-encu                                                                                   | mber                                                        | Created by                      |          | Created on                                                                                                 |
|                      |                                                                                           |                                                             | -                               |          | -                                                                                                    |
| Tags                 | •                                                                                         |                                                             |                                 |          |                                                                                                    |

4. Scroll down to "Ongoing order information" and check the "Approved" box and click "Save & close".

Note: At this point (as of Oct. 2021), I haven't found the other fields in this section to be useful, but that doesn't mean they won't be in the future. For now, I don't think there's a need to fill them in.

| ^ Ongoing order in | formation             |                |                 |             |
|--------------------|-----------------------|----------------|-----------------|-------------|
| Subscription       | Renewal interval ≜    | Renewal date 🖯 | Review period 🖰 |             |
|                    |                       | MM/DD/YYYY     |                 |             |
| Manual renewal     | Review date           | Notes          |                 |             |
| •                  | MM/DD/YYYY            | Ë              |                 |             |
|                    |                       |                |                 |             |
| ^ PO summary       |                       |                |                 |             |
| Total units        | Total estimated price | Approved       | Workflow status |             |
| -                  | -                     |                | Pending         |             |
|                    |                       |                |                 | Save & clos |

5. The purchase order will now display in the third column on the screen. Click on "Add PO line" under the "PO lines" accordion in the purchase order.

| × Pu             | rchase order - 132 | 79e       | Actions 🗸 🔗 🛛 |
|------------------|--------------------|-----------|---------------|
| ^ Ongoing or     | der informatio     | n         |               |
| Subscription     | Review date        | Notes     |               |
| •                | -                  | -         |               |
| ∧ PO summa       | ry                 |           |               |
| Total units      | Approved           | Workflow  |               |
| 0                |                    | status    |               |
|                  |                    | Pending   |               |
| Total estimated  | Total expended     |           |               |
| price            | \$0.00             |           |               |
| \$0.00           |                    |           |               |
| ^ PO lines       |                    |           | Add PO line   |
| The list contain | s no items         |           |               |
|                  | 🍋 End              | d of list |               |
| ∧ Related inv    | voices             |           |               |
| The list contain | s no items         |           |               |

6. In the "Item details" section of the "Add PO line" screen, click "Title look-up" to link the POL (PO line) to the appropriate Instance record in Inventory.

|                        |                   | Add PO line     |   |                       |
|------------------------|-------------------|-----------------|---|-----------------------|
| ∧ Item details         |                   |                 |   |                       |
| 🗆 Package              |                   |                 |   |                       |
| Title*                 |                   |                 |   |                       |
|                        |                   |                 |   |                       |
| Title look-up          |                   |                 |   |                       |
| Receiving note         | Subscription from | Subscription to |   | Subscription interval |
|                        | MM/DD/YYYY        | MM/DD/YYYY      | Ë |                       |
|                        | 1                 |                 |   |                       |
| Publication date       | Publisher         | Edition         |   | Linked package        |
|                        |                   |                 |   |                       |
|                        |                   |                 |   | Lookup package POL    |
| Please add contributor |                   |                 |   |                       |
|                        |                   |                 |   |                       |

7. The "Select instance" box will appear where you can search by title name. Select the title you would like to link the POL to.

| ×                                                                                                    | Select instance                          |                                   |                               |  |
|----------------------------------------------------------------------------------------------------|------------------------------------------|-----------------------------------|-------------------------------|--|
| Search & filter                                                                                                    | ίQ                                       | Search results<br>2 records found |                               |  |
| 🔍 hungarian journal 🤇 🔵                                                                                                    | Title                                    | Contributors                      | Publishers                    |  |
| Search                                                                                                    | 👪 Hungarian Journal of Minority Studies. |                                   | Nemzetpolitikai Kutatóintézet |  |
| 🛿 Reset all                                                                                                    | 👪 Hungarian Journal of Minority Studies  |                                   |                               |  |
| <ul> <li>Language</li> <li>English</li> <li>Spanish</li> <li>French</li> <li>German</li> <li>Mandarin</li> <li>Russian</li> <li>Arabic</li> <li>A Resource Type</li> </ul> |                                          | ≀a⊷ End of list                   |                               |  |
| Close                                                                                                    |                                          |                                   |                               |  |

Note: Often the search will result in several records of the same title. Right-clicking on the "Connected" link will bring you to the Instance record of the title you selected. If it happens to be the wrong title, you can click on "Title look-up", search the title again, and select the correct one.

|                                        | Add PO line |           |
|----------------------------------------|-------------|-----------|
| ∧ Item details                         |             |           |
| Package                                |             |           |
| Title *                                |             | Connected |
| Hungarian Journal of Minority Studies. |             |           |
| Title look-up                          |             |           |

8. The "Receiving note" field is a good place to put any pertinent information/notes.

Note: As of Oct. 2021, I've been leaving the subscription fields in this section blank. I haven't yet found a use for them. Add PO line

| ∧ Item details                                                  |                                            |                            |                       |
|-----------------------------------------------------------------|--------------------------------------------|----------------------------|-----------------------|
| Package<br>Title*                                               |                                            |                            | Connected년            |
| Hungarian Journal of Minority Stu                               | udies.                                     |                            |                       |
| Title look-up                                                   |                                            |                            |                       |
| Receiving note Alert e-resources when invoice received, 10/8/21 | Subscription from MM/DD/YYYY               | Subscription to MM/DD/YYYY | Subscription interval |
| Publication date                                                | Publisher<br>Nemzetpolitikai Kutatóintézet | Edition                    | Linked package        |

- 9. Scroll down to "PO line details" and fill in the following fields:
  - a. Acquisition method: In most cases, you'll be selecting "Purchase at vendor system," which we select after placing an order via email or directly to the vendor somehow. The "Purchase" line is used to indicate that the order was placed by EDI, which is something we don't do in Serials/E-Resources.
  - b. Order format: Electronic resource
  - c. Receipt status and Payment status: Select "Pending" for both
  - d. Make sure you check the "Manually add pieces for receiving" box

Add PO line ∧ PO line details POL number Acquisition method\* Order format\* Created on Purchase at vendor system 👻 Electronic resourc Ŧ Receipt status Receipt date Payment status Source MM/DD/YYYY User 曲 Pending Pending -\_ Donor Selector Requester **Cancellation restriction** Collection Rush Manually add pieces for ÷ receiving **Cancellation description** Line description Tags Ŧ

- 10. Scroll down to "Cost details" and fill in the following fields:
  - a. Electronic unit price: 0
  - b. Quantity electronic: 1
  - c. Note: currency should always be in US dollars

|                        |                       | Add PO line           |                               |
|------------------------|-----------------------|-----------------------|-------------------------------|
|                        |                       | 10                    |                               |
| ^ Cost details         |                       |                       |                               |
| Physical unit price    | Quantity physical     | Additional cost       |                               |
|                        |                       |                       |                               |
| Currency *             | Current exchange rate | Use set exchange rate | Set exchange rate≙            |
| US Dollar (USD)        | • -                   |                       |                               |
| Electronic unit price* | Quantity electronic*  | Discount Type         | Estimated price <sup>()</sup> |
| 0                      | 1 0                   | % \$                  | \$0.00                        |

11. Scroll down to "Fund distribution" to add the appropriate fund(s). Expense class should either be "On going Electronic Res-Perpetual" or "Non-Perpetual" depending on the e-resource. To add multiple funds, click on "Add fund distribution" and change the "Value" percentage.

| ∧ Fur | 1d d | istri | but | ion |
|-------|------|-------|-----|-----|
|-------|------|-------|-----|-----|

| Remaining amount                | to be distributed: \$0.00              |                              |              |               |        |
|---------------------------------|----------------------------------------|------------------------------|--------------|---------------|--------|
| Fund ID*                        | Expense class*                         | Value*                       | Туре         |               | Amount |
| 410 Social Sciences<br>CC (410) | On going Electronic<br>Res - Perpetual | 100                          | %            | \$            | \$0.00 |
| Add fund distribu               | ition                                  |                              |              |               |        |
| Under the "Location             | section, select serv,remo              | and fill in Quantity electro | onic with 1. |               |        |
| ^ Location                      |                                        |                              |              |               |        |
| Name (code)*                    |                                        | Quantity physical            | Quantit      | y electronic* |        |

| Name (code)*          | Quantity physical | Quantity electronic* |   |
|-----------------------|-------------------|----------------------|---|
| serv,remo (serv,remo) |                   | 1 🗘 🕄                | Ū |
| Location look-up      |                   |                      |   |
| Add location          |                   |                      |   |

13. Under E-resources details, select "None" from the "Create inventory" dropdown menu to avoid duplicate instance records being created and assuming that you will be creating the holdings record manually.

| <br>MM/DD/YYYY      | Ë                   | None                                | •                              |
|---------------------|---------------------|-------------------------------------|--------------------------------|
|                     |                     |                                     |                                |
|                     |                     |                                     |                                |
| Expected activation |                     | User limit                          |                                |
| MM/DD/YYYY          | Ë                   |                                     |                                |
|                     |                     |                                     |                                |
|                     |                     |                                     |                                |
|                     | Expected activation | Expected activation<br>MM/DD/YYYY 변 | Expected activation User limit |

14. Click "Save & open order" at the bottom right-hand corner of the screen.

| (Save & close) | Save & open order |
|----------------|-------------------|
|                |                   |

15. Verify the purchase order and the purchase order line display all entered information correctly. To view the PO line from the Purchase Order view screen, click anywhere on the PO line under the "PO lines" accordion.